展开尺寸250x90mm 折叠后尺寸50x90mm

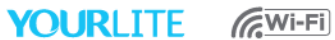

SMART Wi-Fi-ovi- ja ikkuna-anturi

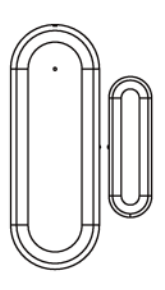

# KÄYTTÖOHJEET

## YOURLITE

#### Älyjärjestelmä

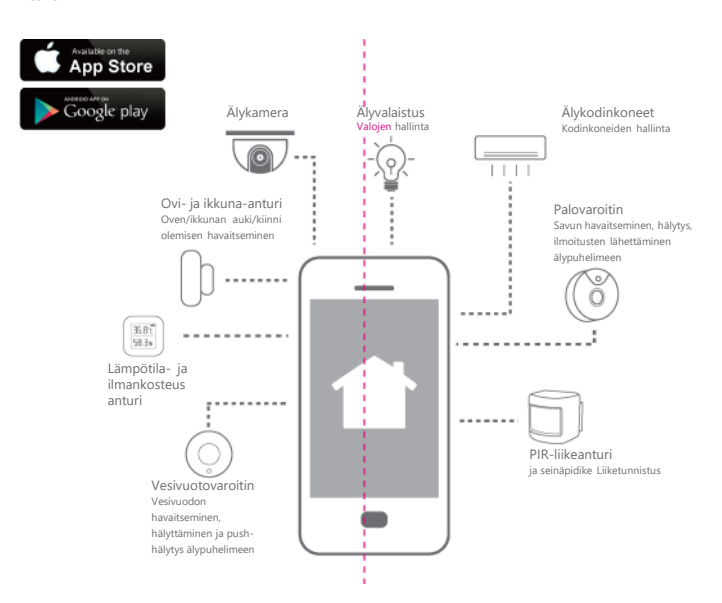

#### Tekniset tiedot Paristo: Valmiustilan virta: Valmiusaika: Magneettikosketin: Langaton protokolla: Langattoman yhteyden tyyppi: Protokolla: Käyttölämpötila: Käyttökosteus:

AAAx2 34 u.A 18 kuukautta Wi-Fi 2,4 GHz IEEE 802.11 b/g/n -10...+50 °C 10-90 % 80 x 29 x 21 mm 46 x 14 x 15 mm

Smart Life

#### Pikaopas Lataa sovellus

Tuotteen mitat:

1. Android-puhelin: lataa "TuyaSmart" Google Playstä. 2. IPhone: lataa "TuyaSmart" APP STOREsta.

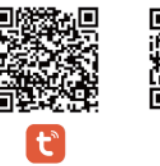

TuyaSmart

Lisää laite 1. Käynnistä "TuyaSmart" älypuhelimesi työpöydältä. 2. Rekisteröidy ja kirjaudu sisään.

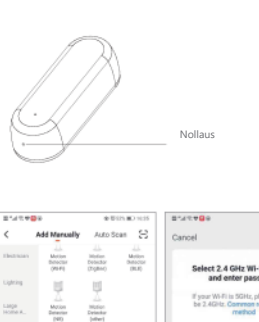

Contact Server

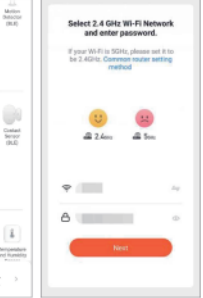

10-11-12-10-14-14

Uudet käyttäjät Rekisteröi uusi tili napauttamalla Rekisteröidy ja napauta sitten

> .

Contact Sensor 1980

1 8 1 Temperature and Hamidity You are adviced to enable bluet.

Lisää laite ovi- ja ikkuna-anturin asentamiseksi. Jatka näyttöön tulevien ohjeiden mukaan.

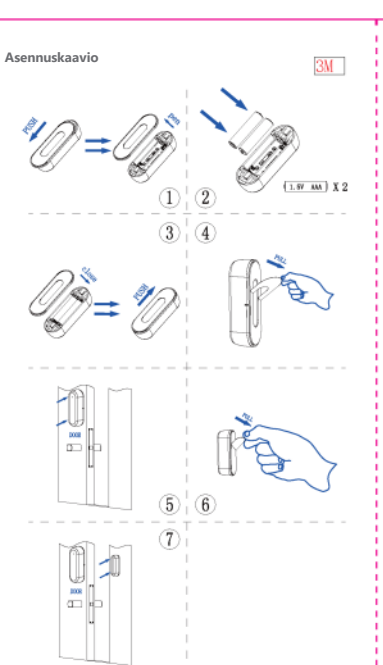

#### K: Onko Wi-Fi-verkkoni taajuus 2,4 GHz?

### Tarkista reitittimesi tiedoista. Kaikkien reitittimien taajuus on vähintään 2,4 GHz – kaksitaajuusreitittimet emittoivat 5,0 GHz:n verkkokaistaa

kaksitaajuusreitittimet emittoivat 5,0 GHz:n verkkokais 2,4 GHz:n lisäksi.

#### K: Tukeeko älylaitteeni 5 GHz:n langattomia

yhteyksiä? V: Ei. Laite ei tue 5 GHz:n langatonta yhteyttä.

#### K: Entä jos unohdan tilini salasanan sovelluksessa?

V: Napauta Unohtunut salasana -kohtaa ja kirjoita rekisteröidyn Connect-tilisi nimi, jotta saat varmennuskoodin salasanan nollaamiseen

#### K: Kun muodostan pariliitosta, pitäisikö laitteeni ja matkapuhelimeni olla samassa huoneessa kuin Wi-Fi-reititin?

V: Ei. Niiden ei tarvitse olla samassa huoneessa, mutta varmista, että ne on yhdistetty samaan Wi-Fi-verkkoon.

#### K: Kun rekisteröin tiliä, sovellus yrittää ladata, muttei etene seuraavalle sivulle.

1. Siirry Asetukset-valikkoon.

2. Hae sovellus ja varmista, että datan käyttö on valittuna.

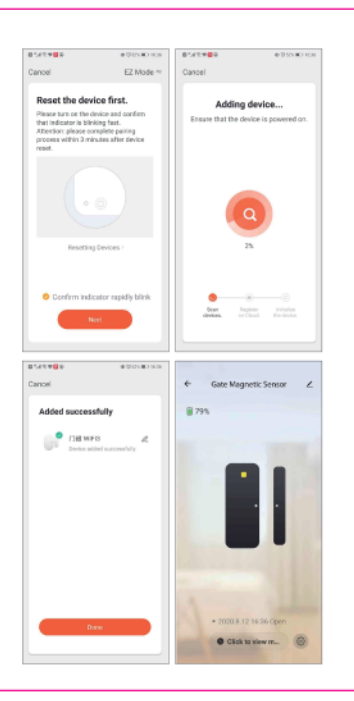

#### Olemassa olevat käyttäjät

Kirjaudu käytössäsi olevalle tilille ja käynnistä ohjattu asennus napauttamalla Lisää laite. Jatka näyttöön tulevien ohjeiden mukaan.

#### Käyttö

Kun magneettikosketin on erillään pääyksiköstä, sovellus lähettää ilmoituksia puhelimeesi.

#### Vaihda paristo

Varmista, että yksiköllä on riittävästi paristovirtaa toimiakseen. Kun liikeanturin pariston virta on vähissä ja se on vaihdettava, sovellus muistuttaa ilmoituksilla virran olevan vähissä ja kehottaa vaihtamaan pariston mahdollisimman pia.

#### Huomautus

Varmista, että laitteet on yhdistetty samaan Wi-Fi-reitittimeen kuin puhelimesi.

Tukee vain 2,4 G:n Wi-Fi-verkkoa, ei 5 G:n Wi-Fi-verkkoa.